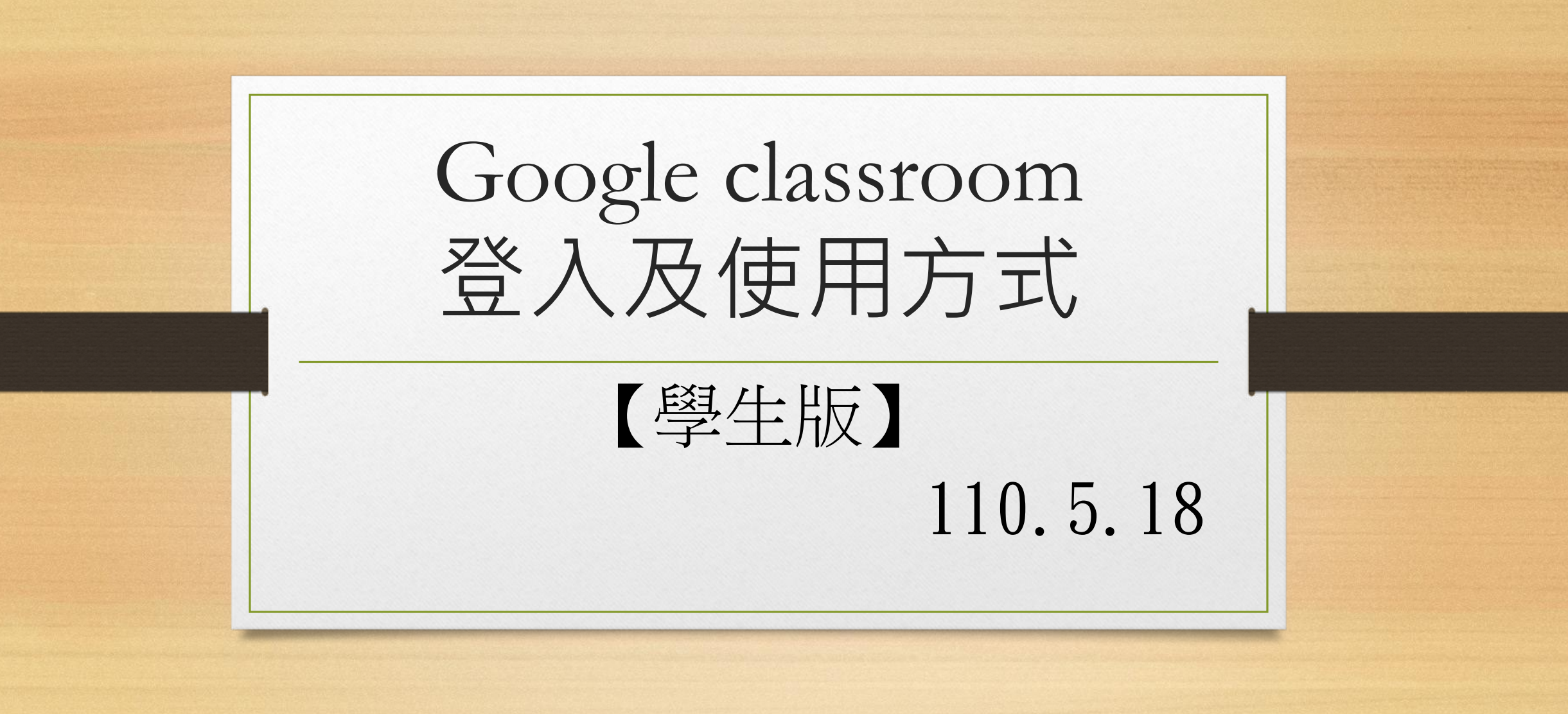

### 先準備好你的設備

若是使用桌機或筆電
 建議使用 Google Chrome 瀏覽器

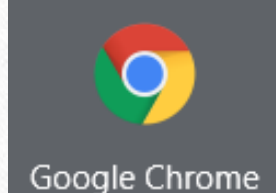

打開網址 www.gmail.com 後

登入學校的帳號

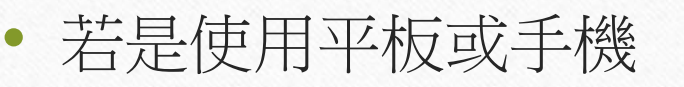

必須先安裝以下兩個 app

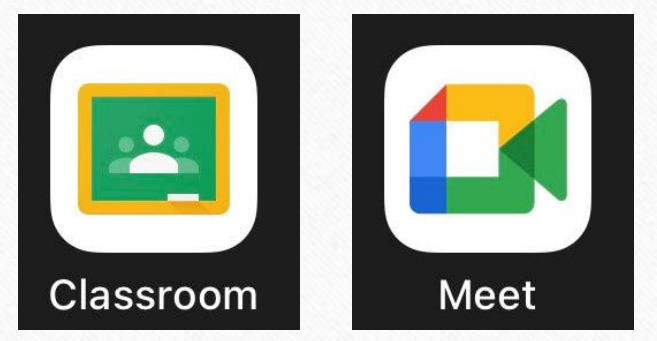

註:需要視訊才使用 Meet

# 若你尚未加入課程... • 在你登入學校的 gmail 信箱之後,應該會收到一封邀請信範例如下 課程邀請:「109級\_測試班\_居家學習」-學生您好: • 請你點選之後,按加入即可 居家學習教師測試帳號 109級 測試班 居家學習 加入

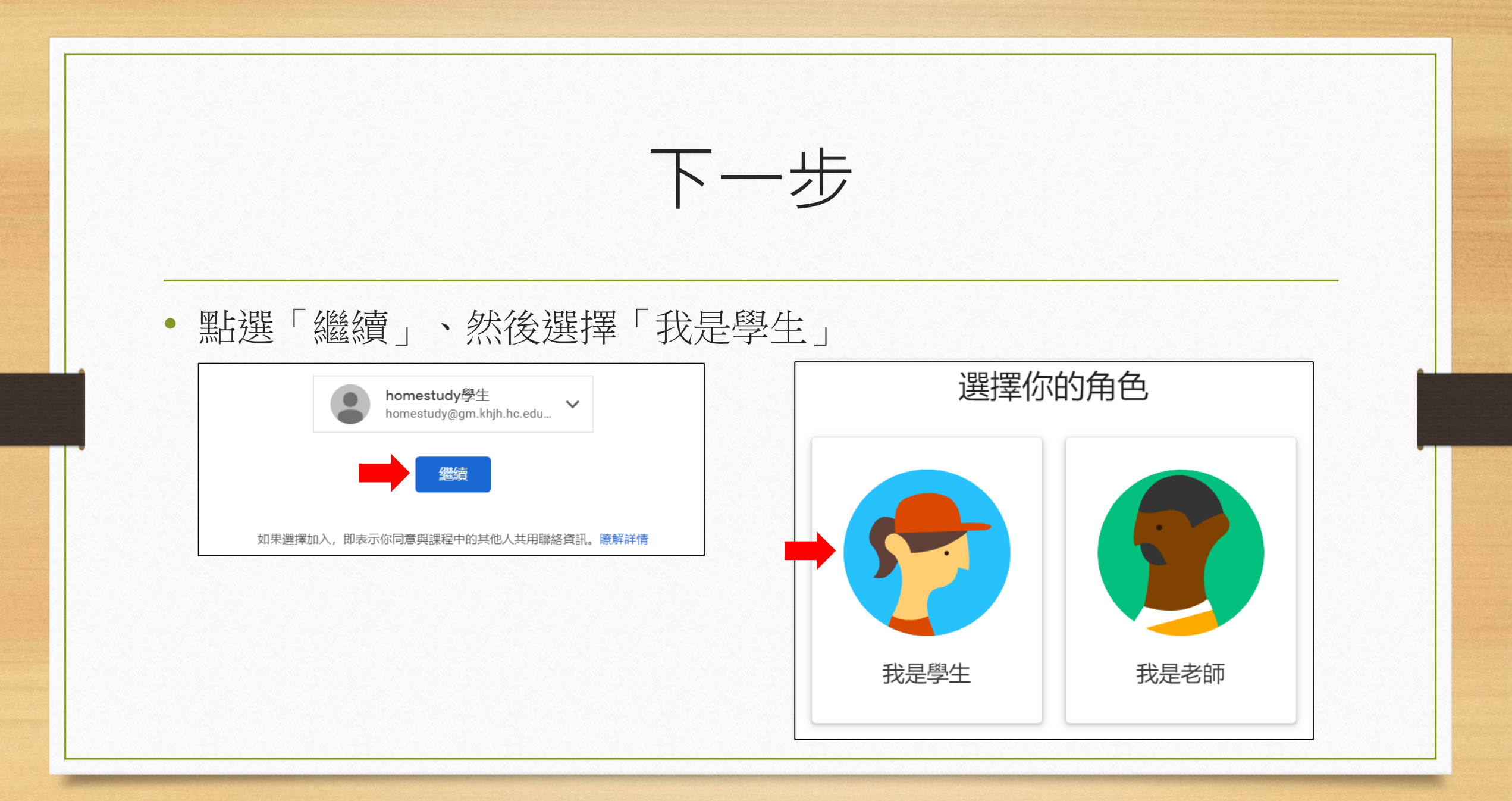

#### 找到線上課程

- 以下將以筆電開啟 Chrome 的執行畫面為範例
- 點選左上方的主選單

| ≡   | Google           | <mark>e</mark> Cla   | ssroom                     |
|-----|------------------|----------------------|----------------------------|
| 主選單 |                  |                      |                            |
| ≣≁  |                  |                      | 日暦                         |
|     | ==<br>主選單<br>[✔] | ■ Google 主選單 EV 待辦事項 | ■ Google Cla<br>主選單 E 待辦事項 |

• 再點選課程即可看到目前所加入的

| 斩有課程 |       |               |  |
|------|-------|---------------|--|
|      | Â     | 課程            |  |
|      |       | 日暦            |  |
|      | 報名的課程 |               |  |
|      | Ę≁    | 待辦事項          |  |
|      | 1     | 109級_測試班_居家學習 |  |
|      |       |               |  |

進入線上課程

進入課程之後,會看到畫面上方有「訊息串、課堂作業、成員」等功能,若是平板或手機的話、此列可能會在畫面最下方。

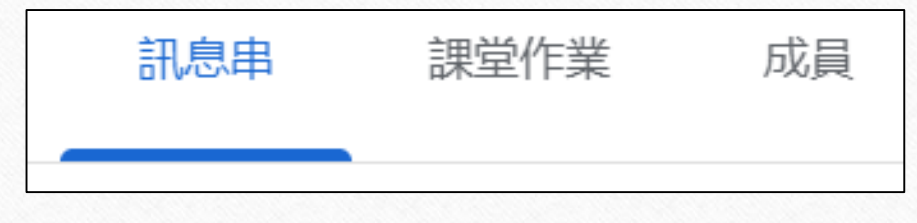

- 訊息串:各項訊息的公布欄、包含派發作業的通知等等。
- 課堂作業:可以看到各項老師所派發的作業,點選進入後可以看到 詳細作業內容。

課堂作業類型

「作業」或「測驗作業」
 請留意作業的說明事項、依據老師的要求來回答
 有時候也會利用 Blank Quiz 的表單來作答

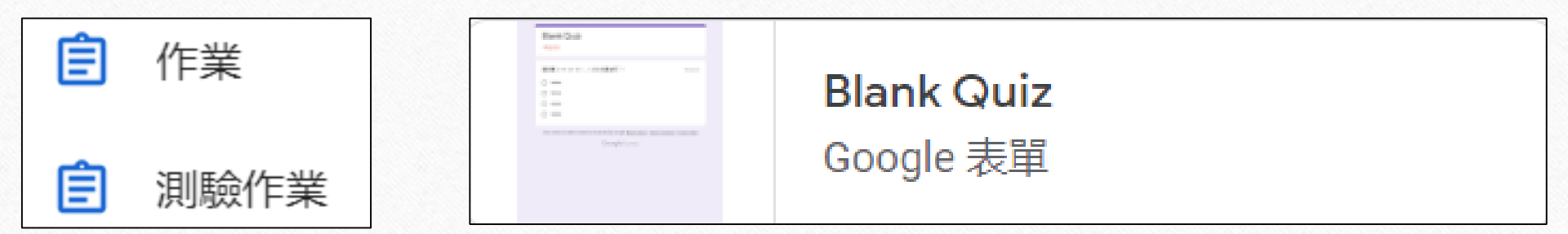

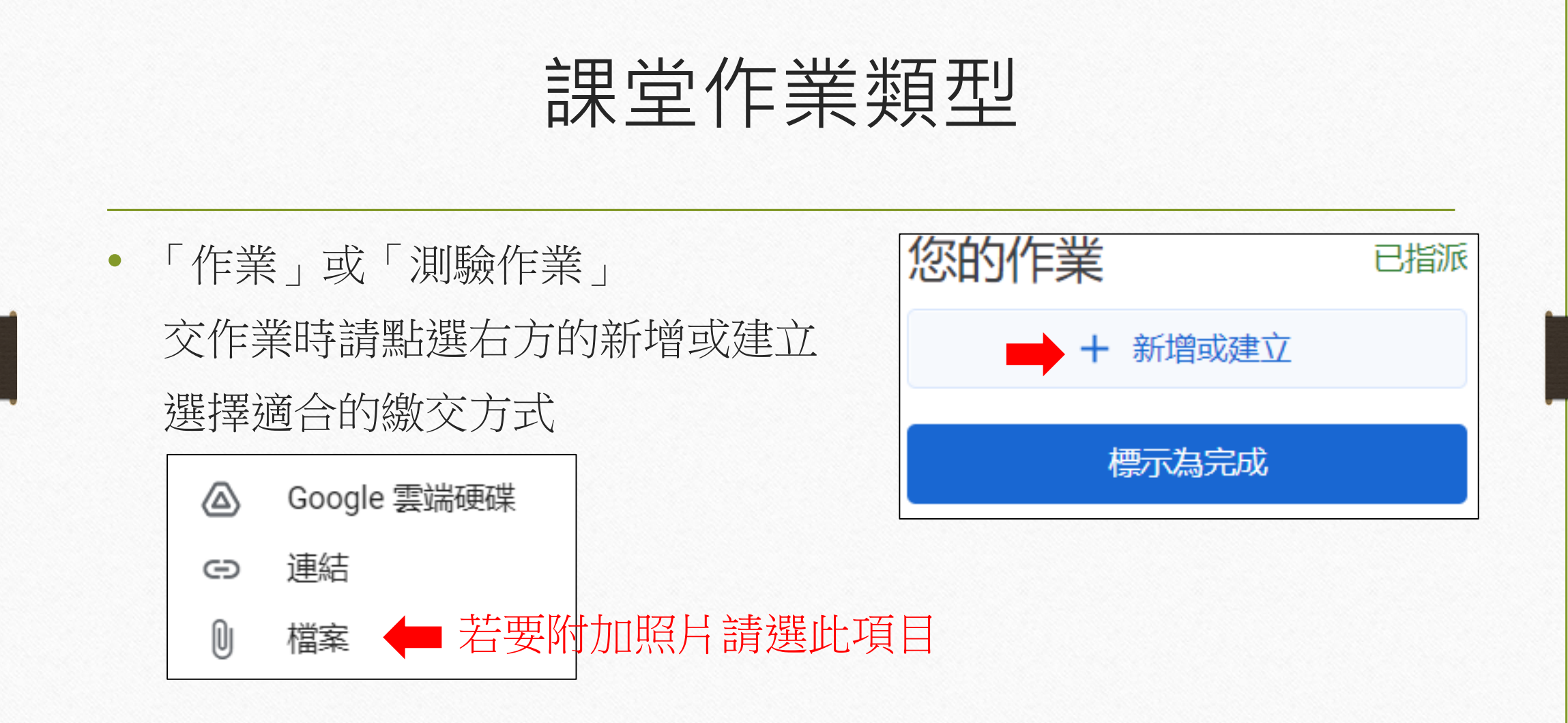

課堂作業類型

•「問題」:分成簡答與選擇兩種回答方式、依題目要求回答

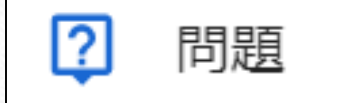

• 「資料」:閱讀教師所提供之教材,並依要求完成相關事項

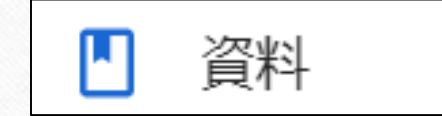

## 其他作業方式

- 連接至外部網站進行操作
  - 例如:因材網、酷英、均一、moodle 或 Zuvio 等各類學習平台
- 利用線上共編軟體分組合作,編輯文件、簡報或試算表等
- 依據指定範圍完成課本、習作的內容
- 最終仍請依據作業內容說明進行操作

## 視訊課程操作方式簡要說明

 以下為 Google classroom 去連結 Meet 進行視訊的操作說明 請依照任課老師約定時間、進入相關課程的視訊位置
 點選「攝影機」圖示即可連結到 Meet 軟體介面

109級\_測試班\_居家學習 Met 漸 https://meet.google.com/lookup/hx6csqzam6 ○ ※若未出現「攝影機」圖示也是正常的 通常是任課老師要使用的時候才會打開

## 視訊課程操作方式簡要說明

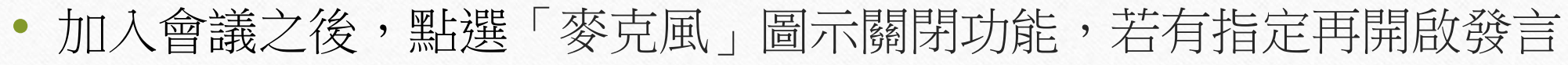

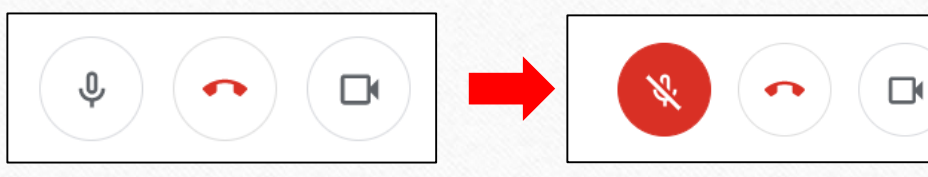

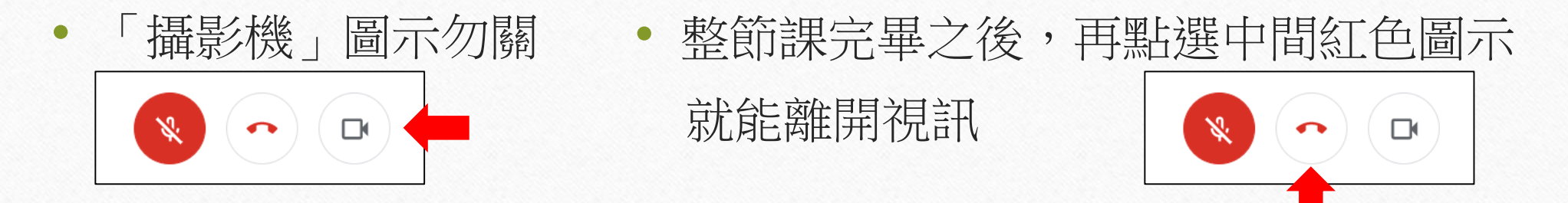

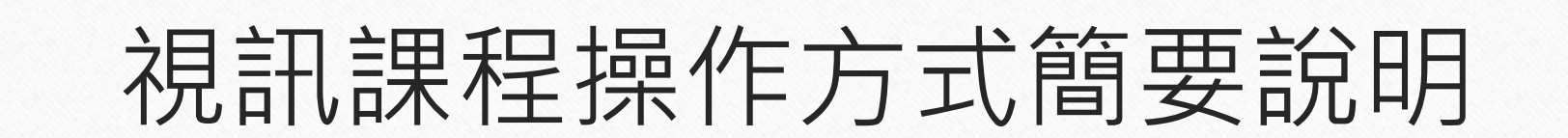

• 視訊同時亦可以進行文字的即時通訊,點選畫面上方圖示即可

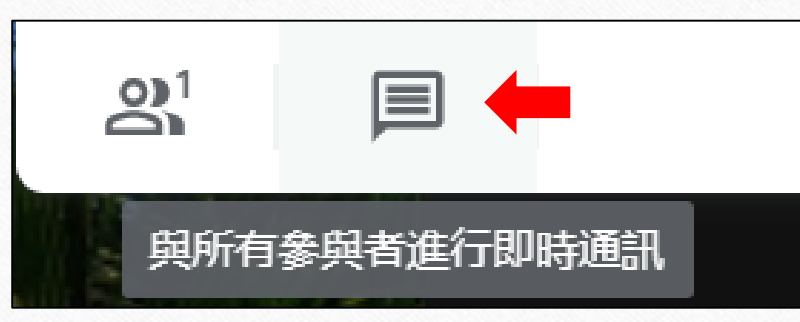

## 介紹到此結束

- 有關 Google classroom 的登入及使用方式,請多加練習
- 若要進行視訊教學、請先確保所在地的網路暢通並使用耳機以獲得 較佳的聲音品質
- 停課期間請每天都要登入查看是否有訊息通知或是已派送的作業
- 同時也請多加關注學校首頁的最新消息與【防疫相關事項】專區
- 若停課期間需要回到校園,為落實防疫並避免公用物品被多人接觸 而互相傳染,務必自行攜帶筆電或平板到校,以利線上課程進行